## Istruzioni per la compilazione del form per le Carte Nazionali dei Servizi

Per accedere al form per l'inserimento dei dati al fine di determinare il numero di Carte Nazionali di Servizi da assegnare al personale scolastico, utilizzare il seguente link:

## https://forms.office.com/e/MJhhhBRy2x

Se compare una schermata simile alla seguente, selezionare la voce "Usa un altro account"

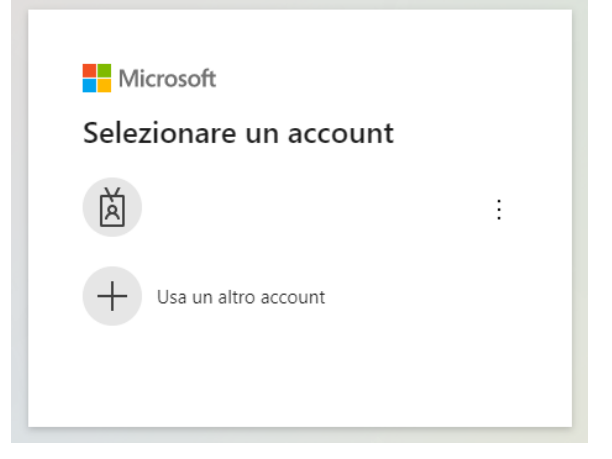

Per accedere, utilizzare **l'indirizzo di posta elettronica istituzionale dell'Istituzione Scolastica**, del tipo <u>codicemeccanografico@istruzione.gov.it</u>, come indicato nella figura seguente:

| Microsoft                 |                 |        |
|---------------------------|-----------------|--------|
| Accedi                    |                 |        |
| codicemeccanografi        | co@istruzione.g | ov.it  |
| Problemi di accesso all'a | account?        |        |
|                           |                 |        |
|                           | Indietro        | Avanti |
|                           |                 |        |

(ATTENZIONE: è necessario accedere usando lo user name completo con il suffisso @istruzione.gov.it )

Nella finestra mostrata di seguito, inserire la password della casella di posta elettronica istituzionale dell'Istituzione Scolastica:

| Micros        | off                |      |
|---------------|--------------------|------|
| ←             | @istruzione.gov.it |      |
| Immette       | ere la password    |      |
| Password      |                    |      |
| Ho dimenticat | o la password      |      |
|               | Ad                 | cedi |
|               | Ac                 | cedi |

## USR Campania - Richiesta Carta Nazionale dei Servizi

Il sondaggio richiederà circa 8 minuti per essere completato.

1. Codice meccanografico istituto principale \*

Va compilato in tutte le sue parti; tutte le domande sono obbligatorie. In caso di assenza di valori inserire il valore 0 (zero).